# myguide

How to view MyGuide Insights Dashboard

myguide.org

#### Step: 01

## Visit this URL to access Analyzer - analytics.myguide.org

| my <b>g</b> uide | Visit this URL to access<br>Analyzer -<br>analytics.myguide.org                                  |  |
|------------------|--------------------------------------------------------------------------------------------------|--|
|                  | EMAIL ADDRESS<br>Email<br>PASSWORD                                                               |  |
|                  | Password  Keep me logged in Forgot Password?  SIGN IN                                            |  |
|                  |                                                                                                  |  |
|                  | Copyright © 2018 - MyGuide by EdCast. Need any help, please mail us at <u>support@edcast.com</u> |  |

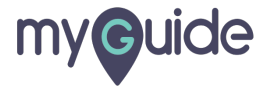

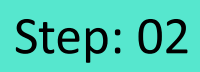

Enter credentials and click "SIGN IN"

| ♥ MyGuide x + ← → C: A https://analytics.guideme.io/v3/#/log | ain           | - ¤ ×<br>• © :        |
|--------------------------------------------------------------|---------------|-----------------------|
| myouide                                                      | ייני <u>ט</u> | ~ * •                 |
|                                                              |               |                       |
|                                                              |               |                       |
|                                                              | EMAIL ADDRESS |                       |
|                                                              | PASSWORD      |                       |
|                                                              | Password      |                       |
|                                                              | SIGN IN       | tials and click "SIGN |
|                                                              |               |                       |
|                                                              |               | Ø                     |
|                                                              |               |                       |

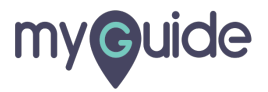

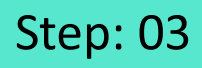

Select the duration from the filter to view Guide analytics

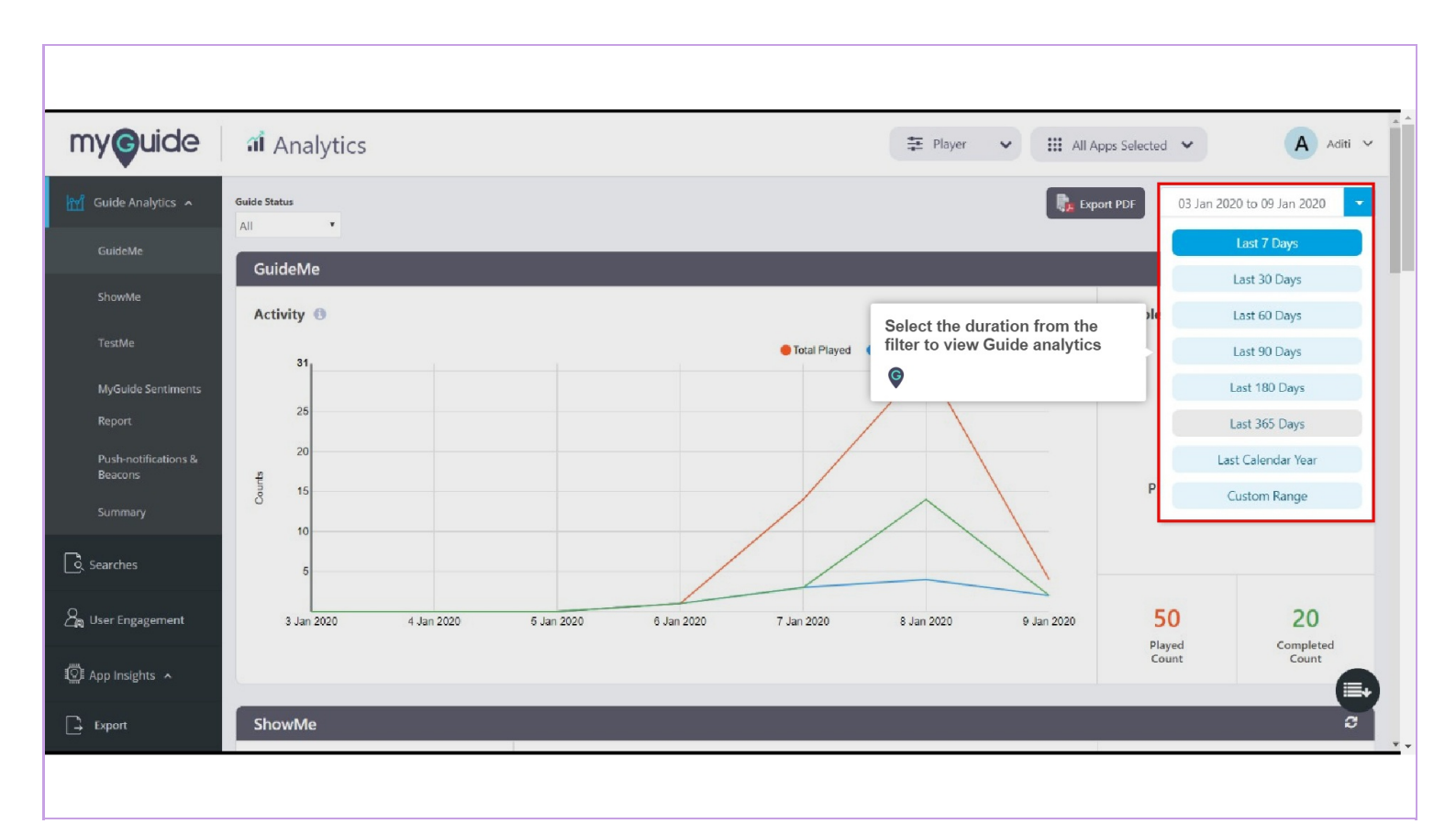

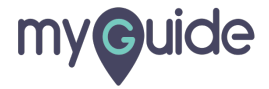

#### Step: 04

#### GuideMe

Graph representing the total number of guides played, total number of unique guides played (per guide, per unique user) in the given time frame and the total number of guides played from the very first step through the last step

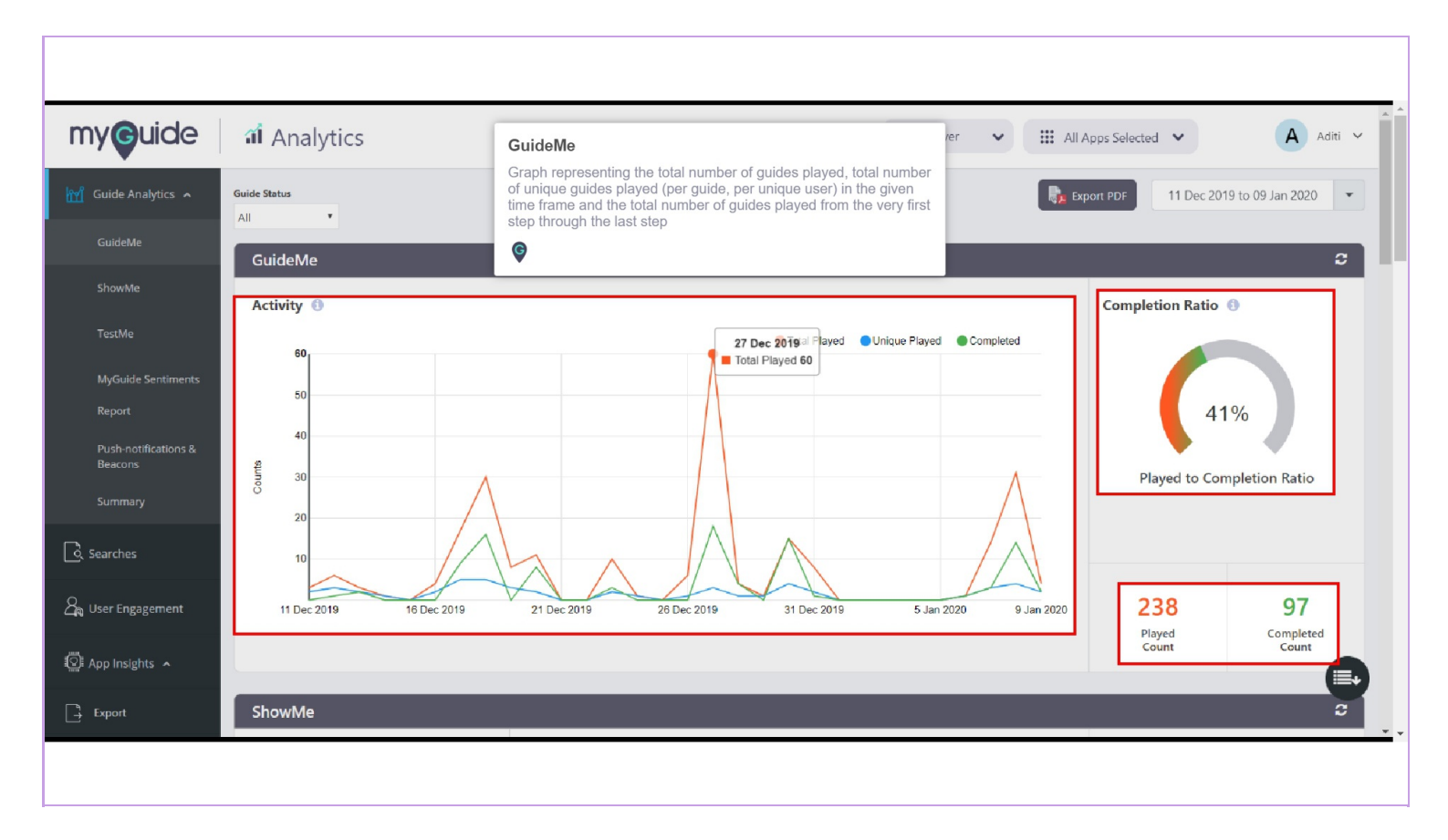

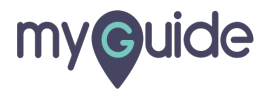

#### Scroll down on the same page or you can click on "ShowMe" option, present at the left panel

ShowMe has three sections -

1) Chart representing percentage distribution activities on ShowMe 2) Graph representing the total number of Slideshows, Videos and GIFs played in the given time frame 3) Pie Chart representing percentage disribution of ShowMe download activities as per download formats

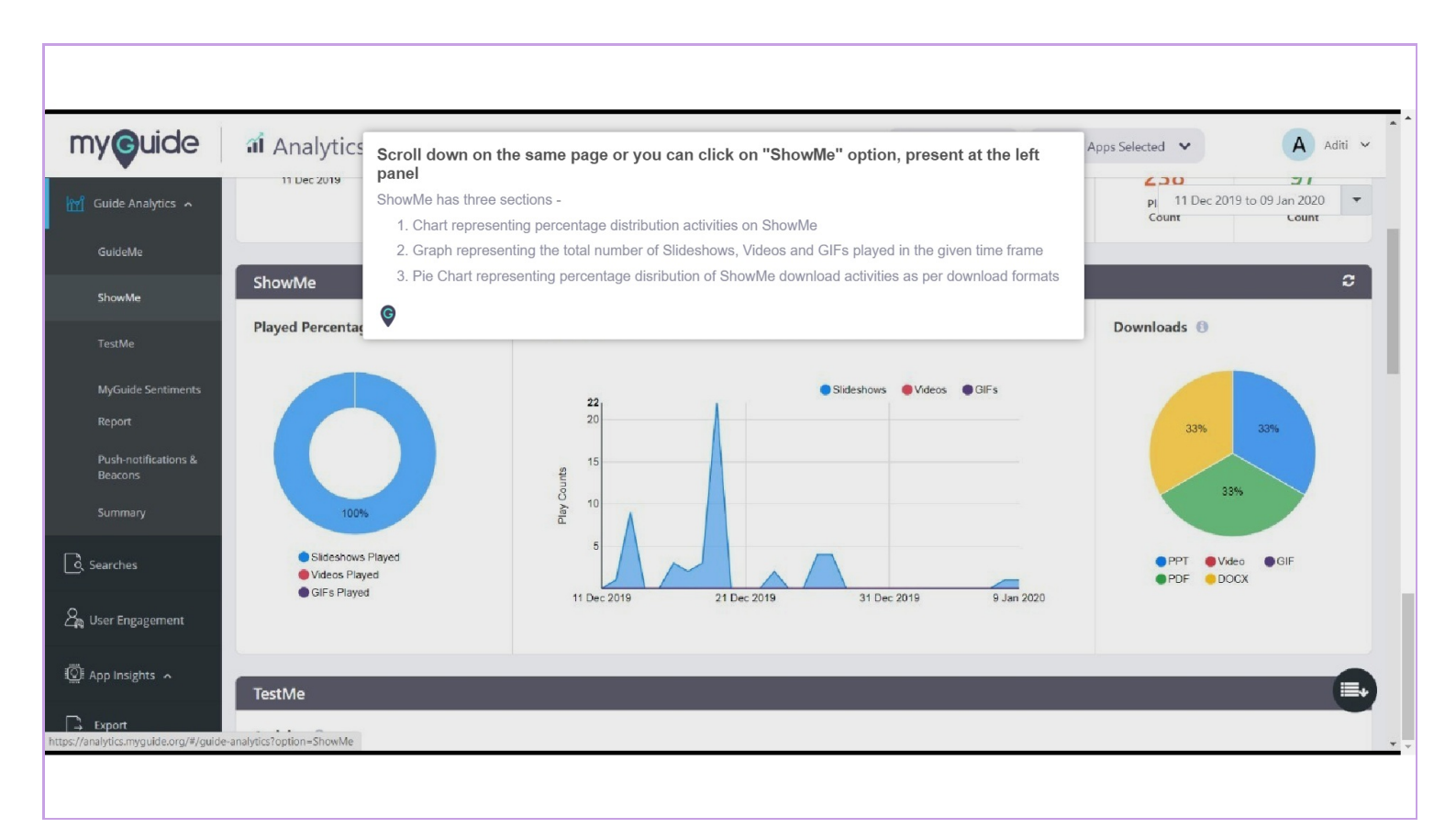

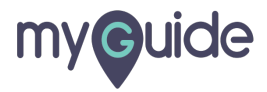

#### Scroll down on the same page or, you can click on "TestMe" option, present at the left panel

A bar graph representing the total number of users performed TestMe where each bar is divided into two parts (number of users passed in the test and the number of users failed in the test)

| y <b>g</b> uide                 | ាំ Ana   | lytics              | Scroll do                                 | wn on the sa<br>esent at the     | me page or, y<br>left panel          | you can click                        | on "TestMe'                    |                           | pps Selected 🐱        | AA                 | kditi |
|---------------------------------|----------|---------------------|-------------------------------------------|----------------------------------|--------------------------------------|--------------------------------------|--------------------------------|---------------------------|-----------------------|--------------------|-------|
| Guide Analytics 🥆               |          |                     | A bar graph<br>where each<br>test and the | representing t<br>bar is divided | ne total number<br>into two parts (r | r of users perfor<br>number of users | rmed TestMe<br>s passed in the |                           | 11 Dec 2              | 019 to 09 Jan 2020 |       |
| GuideMe                         | TestMe   |                     | ©                                         | number of use                    |                                      | 1031)                                |                                |                           |                       |                    | 3     |
| ShowMe                          | Activity | 0                   |                                           |                                  |                                      |                                      |                                |                           | Pass                  | • Fail             |       |
| TestMe                          |          | 1                   |                                           |                                  |                                      |                                      |                                |                           |                       |                    |       |
| MyGuide Sentiments              |          |                     |                                           |                                  |                                      |                                      |                                |                           |                       |                    |       |
| Report                          | Counts   |                     |                                           |                                  |                                      |                                      |                                |                           |                       |                    |       |
| Push-notifications &<br>Beacons | Play     |                     |                                           |                                  |                                      |                                      |                                |                           |                       |                    |       |
| Summary                         |          |                     |                                           |                                  |                                      |                                      |                                |                           |                       |                    |       |
| arches                          |          | 11 Dec 2019         | 16 Dec 2019                               | 19 Dec 2019                      | 22 Dec 2019                          | 25 Dec 2019                          | 28 Dec 2019                    | 31 Dec 2019               | 6 Jan 2020            | 9 Jan 2020         |       |
|                                 | _        |                     |                                           |                                  |                                      |                                      |                                |                           |                       |                    |       |
| ser Engagement                  | MyGuide  | e Sentiments        | _                                         |                                  |                                      |                                      |                                |                           |                       |                    | £     |
| op Insights 🦒                   | Guide Se | ntiments & Exit-Gui | de Sentiments 🔞                           |                                  |                                      |                                      |                                |                           |                       |                    |       |
|                                 |          | 1, ,                |                                           |                                  |                                      |                                      |                                | Guide Sentiments Response | Exit-Guide Sentiments | Response           |       |

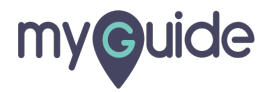

#### Step: 07

## Scroll down or click on "MyGuide Sentiments" option, present at the left panel

A graph representing the total number of Guide and Exit responses provided by users for the guides

| Guide Analytics                                                 | ณ์ Analy    | 11 Dec 2019        | 16 Dec 2019     | Scroll de<br>"MyGuic<br>present | own or click on<br>le Sentiments" option,<br>at the left panel | 28 Dec 2019 3 | • III All                | Apps Selected V<br>11 Dec 201 | ▲ Aditi ~<br>9 to 09 Jan 2020 ~ |
|-----------------------------------------------------------------|-------------|--------------------|-----------------|---------------------------------|----------------------------------------------------------------|---------------|--------------------------|-------------------------------|---------------------------------|
| GuideMe                                                         |             |                    |                 | of Guide a by users f           | and Exit responses provided<br>or the guides                   |               |                          |                               |                                 |
| ShowMe                                                          | MyGuide S   | Sentiments         |                 | Ģ                               |                                                                |               |                          |                               | c                               |
| TestMe                                                          | Guide Senti | iments & Exit-Guid | de Sentiments 🕕 |                                 |                                                                |               |                          |                               |                                 |
| MyGuide Sentiments<br>Report<br>Push-notifications &<br>Beacons | c Counts    | 1                  |                 |                                 |                                                                | €G            | uide Sentiments Response | e Exit-Guide Sentiments R     | iesponse                        |
| Summary                                                         | Response    |                    |                 |                                 |                                                                |               |                          |                               |                                 |
| ~~_~                                                            |             |                    |                 |                                 |                                                                |               |                          |                               |                                 |
| <u>_</u> Searches                                               | 11 D        | lec 2019           | 16 Dec 2019     | 21 D                            | ec 2019 26 Dec 20                                              | 019           | 31 Dec 2019              | 5 Jan 2020                    | 9 Jan 2020                      |
| o, Searches<br>م<br>الم User Engagement                         |             |                    |                 |                                 |                                                                |               |                          |                               |                                 |
| 9. Searches<br>Wer Engagement                                   | Push-notif  | ications & Beaco   | ins             |                                 |                                                                |               |                          |                               |                                 |

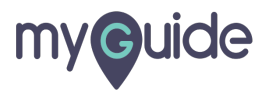

## Scroll down or click on "Push-notifications & Beacons" option, present at the left panel

A graph representing the display count of Push-notifications & Beacons

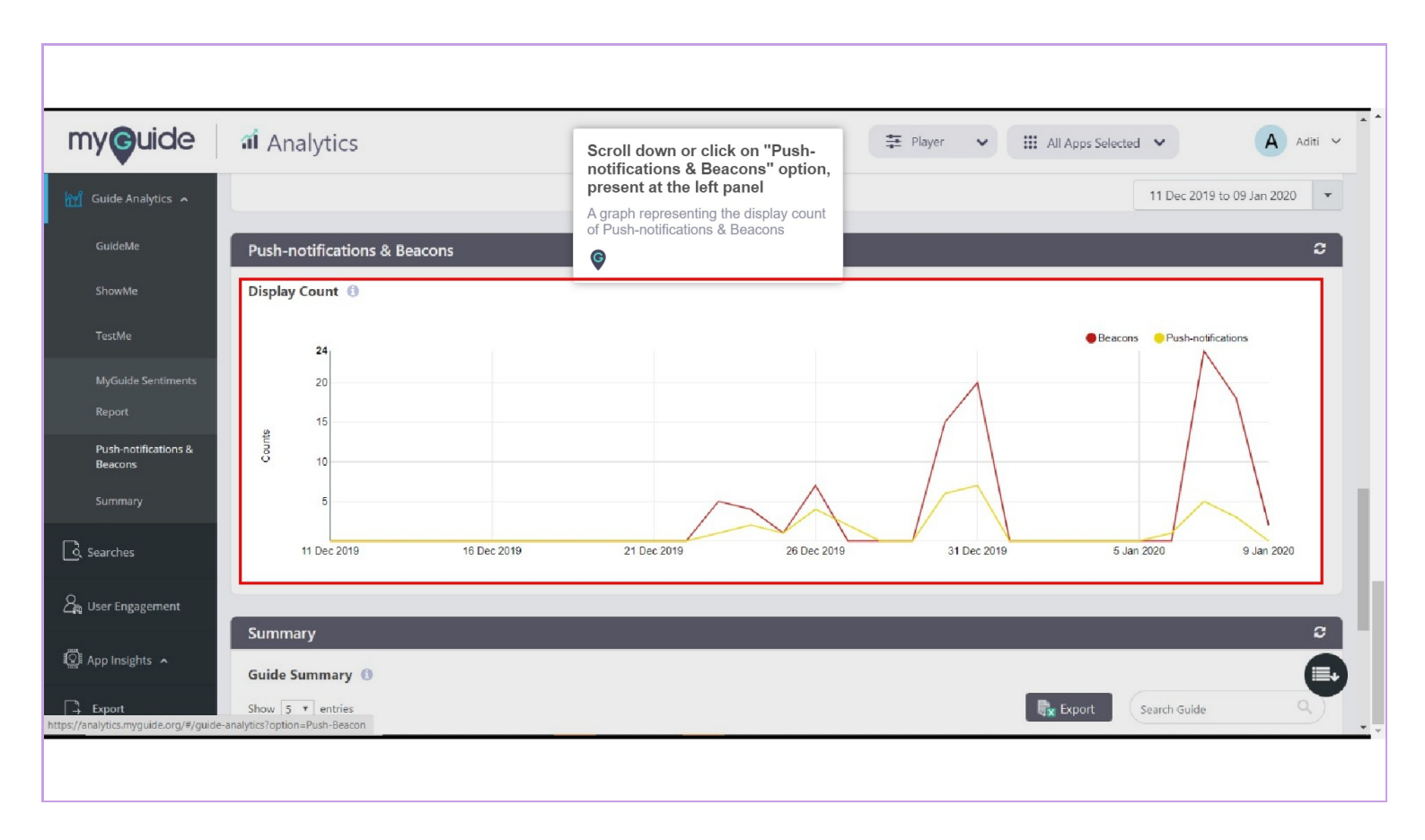

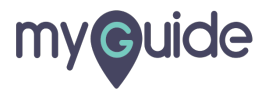

## Scroll down or you can click on "Summary" option, present at the left panel

A table representing activity count per unique guide

You can download this data from here

| Guide Analytics A<br>GuideMe<br>ShowMe        | Analytics<br>11 Dec 2019<br>16 Dec 2019<br>Summary                                                                                                    | Scroll down or you or<br>"Summary" option,<br>the left panel<br>A table representing acti-<br>unique guide | can click on<br>present at<br>vity count per | ¥ Player V II<br>31 Dec 2019<br>You can do<br>here | All Apps Selected V<br>5 Ja 11 | A Aditi<br>Dec 2019 to 09 Jan 2020 |
|-----------------------------------------------|----------------------------------------------------------------------------------------------------|----------------------------------------------------------------------------------------------------|----------------------------------------------|----------------------------------------------------|--------------------------------|------------------------------------|
| TestMe<br>MvGuide Sentiments                  | Guide Summary ()<br>Show 5 • entries                                                                                                    |                                                                                                    |                                              |                                                    | Export Searc                   | h Guide Q                          |
| Report                                        | Guide Name 👔                                                                                                    |                                                                                                    | Guide Played 🏼 🕴                             | ShowMe Played 🕼                                    | TestMe Played 🕼                | MyGuide Sentiments 1               |
| Push-notifications &                          | How to delete Contacts in Gmail                                                                                                    | Published                                                                                                  | 49                                           | 0                                                  | 0                              | 0                                  |
| Beacons                                       |                                                                                                    |                                                                                                    |                                              |                                                    |                                |                                    |
| 3eacons<br>Summary                            | <ul> <li>How to Label Opportunity in Lightning (What-Who-Why</li> </ul>                                                                                                    | Published                                                                                                  | 21                                           | 1                                                  | 0                              | 0                                  |
| leacons<br>iummary<br>arches                  | <ul> <li>How to Label Opportunity in Lightning (What-Who-Why</li> <li>How to delete Contacts in Gmail</li> </ul>                                                                                           | Published Deleted                                                                                          | 21<br>15                                     | 1                                                  | 0                              | 0                                  |
| leacons<br>ummary<br>arches                   | <ul> <li>How to Label Opportunity in Lightning (What-Who-Why</li> <li>How to delete Contacts in Gmail</li> <li>Search on Google</li> </ul>                                                                 | Published                                                                                                  | 21<br>15<br>15                               | 1<br>0<br>0                                        | 0<br>0<br>0                    | 0<br>0<br>0                        |
| Beacons<br>Summary<br>arches<br>er Engagement | <ul> <li>How to Label Opportunity in Lightning (What-Who-Why</li> <li>How to delete Contacts in Gmail</li> <li>Search on Google</li> <li>SFDC Quick Trick and Tip #1: How to Add Social Account</li> </ul> | y Published<br>Defend<br>Unpublished<br>s to Your Published                                                | 21<br>15<br>13                               | 1<br>0<br>0<br>2                                   | 0<br>0<br>0<br>0               | 0<br>0<br>0<br>0                   |

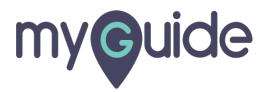

## **Thank You!**

myguide.org

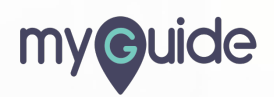